# 

## Version 2: Updated March 10, 2025

#### Training Materials – Referrals Processing

The intended purpose for this module is to allow users in HIFIS to easily track the referrals performed internally or between each agency through the Case Management > Case Sessions module. This module will assist user in understanding the "Referral" (Referred From & Referred To) fields in HIFIS.

Through a vast majority of modules in HIFIS, users will notice when entering information in a group activity, admissions, conflicts, goods & services, case management etc. have fields regarding "Referred From", "Referred To" and "Agency Involved/Referral". These fields are there to help track client service connections. In the following pages, you will see an easy step-by-step guide to effectively enter and track client service connections performed by agencies and how it will be tracked through the Case Management module.

Think of the **"Referred From", "Referred To" and "Agency Involved/Referral"** fields as a journey for the client:

- **Referred From** = Where the client commenced their journey (this will be your agency, as you will be completing the work required for subsequent stages in the process; referral source information TO you will be recorded in the Initiation Survey in HIFIS).
- **Referred To** = Where the client is going next for additional support (where (agency) are they going to get the services they require).
- **Agency Involved/Referral** = Who (agency) is helping the client along the way and/or the agency actively working with the client during the Case Session. They are not necessarily the starting or ending referral points but are involved in the case.

Example Scenario of entering the **Referred From, Referred To** and **Agency Involved/Referral:** 

- A Hospital (Chinook Regional Hospital) refers a client to the shelter (Referred From = Hospital)
- User (i.e. Case Manager) refers client to a housing agency for long-term housing (Referred To = Housing Agency)

- A mental health organization provides support/counselling to client while they are at shelter (Agency Involved/Referral = Mental Health Organization)

This tracking ultimately helps ensure that clients receive the right support at the right time.

| Test Modules                       | Action                         |
|------------------------------------|--------------------------------|
| 1. Case Management – Case Sessions | After a Case Session has been  |
|                                    | recorded for the Client – Case |
|                                    | Management List: Client        |
|                                    | Management > Case Management   |

## **1. Referrals Processing for Case Management Module**

| Prerequisite | Client Profile/Record has been |  |  |
|--------------|--------------------------------|--|--|
|              | created in HIFIS.              |  |  |

| Action         |                                                                                                    |
|----------------|----------------------------------------------------------------------------------------------------|
| 1. From the    |                                                                                                    |
| HIFIS main     | HIMPLESS INDIVIDUALS AND Client Search Q                                                                                                    |
| page, navigate | Front Desk Communications v PiT Count v Reports v Administration v Help v My Account v                                                                                                    |
| over to the    | Admissions         Goods and Services         IRONMENT           Assessments         Group Activities                                                                                                    |
| Front Desk     | Block Operations   Housing                                                                                                    |
| drop down      | Calls and Visits Log Incidents Case Management Medication Dispensing                                                                                                    |
| menu and       | Clients     Outreach       Conflicts     People                                                                                                    |
| select Case    | Coordinated Access Service Restrictions Client Name(s) Phonty Start Date Client Date Action Directory of Services Storage Showing 0 to 0 of 0 entries                                                                                                    |
| Management     | Diversion Turn Aways                                                                                                    |
| •              | Encampments         Walting Lists         Ford Service         Support           Food Banks              • Encl-User Licence Agreement (EULA)               • Homelessness Learning Hub               • Banelessness Learning Hub            • HIEIS              • Data Provision Agreement (EVLA)               • HIIS User Guide               • HIIS User Guide |
| 2. From the    |                                                                                                    |
| Case           | Add Case                                                                                                    |
| Management     |                                                                                                    |
| List page,     |                                                                                                    |
| select the "+  |                                                                                                    |
| Add Case"      |                                                                                                    |
| button.        |                                                                                                    |

| 3. From the       | Client - Add               | Case Management           |
|-------------------|----------------------------|---------------------------|
| Client – Add      | Client Name                | Sparrow, Jack (1975-0 👻 ★ |
| Management        | Caseworker                 | Manager Case              |
| page, fill in the | Caseworker                 |                           |
| required fields   | Goal                       | Employment × - *          |
| marked with a     | Status                     | Open × - 🖈                |
| red star until    | Start Date                 | 2025-02-19 🗰 11:53 AM     |
| "Referred         |                            |                           |
| From" and         | Target Date                |                           |
| "Referred To"     | Program                    | ×OSSI-Funded + - *        |
| fields.           | _                          |                           |
| 4. For the        | Referred from              | Select an option          |
| "Referred         | Referred from              |                           |
| Referred To"      | Defense data               |                           |
| fields, vou will  | Referred to                | Select an option          |
| notice a          | Referral Filter            |                           |
| "filter" icon     |                            |                           |
| next to each      | Geographic Selec<br>Region | t an option 👻             |
| field, click the  | City Soloo                 | t an aption               |
| filters and it    | City                       |                           |
| onen the          |                            |                           |
| "Referral         |                            | Filter Close              |
| Filter".          |                            |                           |
| 5. In the         | <b>a</b> 11                |                           |
| "Referral         | Geographic                 |                           |
| Filter" click on  | Region                     |                           |
| the drop down     | City                       |                           |
| "Geographic       | City                       | Lethbridge                |
| Region" field     |                            |                           |
| and select        |                            |                           |
| "Lethbridge".     |                            |                           |
| 6. Once           |                            |                           |
| "Lethbridge"      | Filter                     |                           |
| has been          |                            |                           |
| selected, click   |                            |                           |
| on the Filter     |                            |                           |
| ραττοή.           |                            |                           |

| 7. User will    |               |                                                        |          |
|-----------------|---------------|--------------------------------------------------------|----------|
| then be re-     | Status        |                                                        | •        |
| directed back   |               | Correctional Facility - Lethbridge Correctional Centre |          |
| to the Client – | Start Date    | Hospital - Chinook Regional Hospital                   | > *      |
| Case            |               | Housing Services - Elsie's House                       |          |
| Management      | Target Date   | Housing Services - Canadian Mental Health Association  |          |
| List page and   | Program       | Housing Services - Lethbridge Housing Authority        |          |
| will see that   | Fiografii     |                                                        | <b>•</b> |
| the "Referred   | Referred from | Housing Services - Family Ties Association             |          |
| From" filed     | Noich du Iron |                                                        | ,        |
| has expanded    |               |                                                        |          |
| with            |               |                                                        |          |
| numerous        |               |                                                        |          |
| selections to   |               |                                                        |          |
| choose from.    | _             |                                                        |          |
| 8. For the      | Referred from | Hospital - Chinook Regional Hospital                   | × • 🔻    |
| "Referred To"   |               |                                                        |          |
| field, perform  | Referred to   | Disability Services - Ability Employment               | × - 🔻    |
| the same        |               |                                                        |          |
| steps as listed |               |                                                        |          |
|                 |               |                                                        |          |
| 9. Once user    | H Save        |                                                        |          |
| the             |               |                                                        |          |
| une             |               |                                                        |          |
| appropriate     |               |                                                        |          |
| "Referred       |               |                                                        |          |
| From" and       |               |                                                        |          |
| "Referred To"   |               |                                                        |          |
| click Save      |               |                                                        |          |

| 10. Once                        | Display Case Management                                                                                                    |
|---------------------------------|----------------------------------------------------------------------------------------------------|
| clicking Save,                  | Details Sessions Documents Case Comments Custom Tables                                                                                                    |
| be re directed                  |                                                                                                    |
| to the                          | Goal Employment                                                                                                    |
| "Display Case                   | Family Members                                                                                                    |
| Management"                     | Caseworker Manager, Case                                                                                                    |
| page for client<br>and will see | Service Provider City of Lethbridge                                                                                                    |
| all entered                     | Status Open                                                                                                    |
| information of their Case       | Contributing<br>Factors                                                                                                    |
| Goal.                           | Program                                                                                                    |
|                                 |                                                                                                    |
|                                 | Referred from Hospital - Chinook Regional Hospital                                                                                                    |
|                                 | Referred to Disability Services - Ability Employment                                                                                                    |
|                                 | Start Date         2025-02-19 11:56 AM                                                                                                    |
| 11. For a full                  | Client Information Client - Edit Case Management                                                                                                    |
| view/summar                     | Client Management                                                                                                    |
| y of the Case                   | Admissions<br>Appointments O Goal Employment                                                                                                    |
| Management                      | Bulletins                                                                                                    |
| list for the                    | Case Management O                                                                                                    |
| specific                        | Chores     O       Conflicts     O   Manager, Case x → ★                                                                                                    |
| client,                         | Coordinated Access Program OSSI-Funded                                                                                                    |
| navigate over                   | Diversion     Referred from     Select an option     T       Food Banks     Image: Control of the second second seco |
| to the Client                   | Goods and Services   Referred to Select an option                                                                                                    |
| Management                      | Housing Loss Prevention Status Open x * *                                                                                                    |
| dron down list                  | Housing Placements  Incidents Contributing Factors Select an option + -                                                                                                    |
| and select                      | Medication Dispensing<br>Programs Start Date 2025-02-19 🗎 11:56 AM 📀                                                                                                    |
|                                 | Service Restrictions                                                                                                    |
| Case                            | SPDAT<br>Storage O Target Date                                                                                                    |
| 12 This will                    | Client - Case Management List                                                                                                    |
| re-direct you                   |                                                                                                    |
| to the Client-                  | Open Closed All                                                                                                    |
| Case                            | Show 10 v entries Filter items                                                                                                    |
| Management                      | Caseworker   Service Provider   Goal   Status    Action    Action                                                                                                    |
| list where it                   | Manager, Case City of Lethbridge Employment Date: N/A                                                                                                    |
| will provide a                  |                                                                                                    |
| full summary                    |                                                                                                    |
| ofall                           | Add Case Client - Multiple Goal Session                                                                                                    |
| documented                      |                                                                                                    |
| cases entered                   |                                                                                                    |
| for client                      |                                                                                                    |

| (Open, Closed |  |
|---------------|--|
| and All -     |  |
| Cases) tabs.  |  |

# 2. Creating Case Sessions for Client for Referral Processing

| Action                             |                               |                          |                      |  |
|------------------------------------|-------------------------------|--------------------------|----------------------|--|
| 1. From the                        | <b>Display Ca</b>             | se Managem               | ent                  |  |
| Management<br>page, select the     | Details Sessions              | Documents Case Cor       | mments Custom Tables |  |
| "Sessions" tab<br>and click the "+ | Showing 0 to 0 of 0 en        | ries   Show 10 🗸 entries | Filter i             |  |
| Add Session"                       | Activity                      | Date                     | Caseworker           |  |
|                                    | No data is available<br>table | in the                   |                      |  |
|                                    |                               |                          |                      |  |
|                                    | Add Session                   | View All Session Details |                      |  |
|                                    |                               |                          |                      |  |
| 2. From the                        | Client - Add                  | Case Session             |                      |  |
| Case Session                       | Goal                          | Employment               |                      |  |
| page, you will                     | Activity                      | Select an option         |                      |  |
| notice that the                    | Activity                      |                          |                      |  |
| selected when                      | Description                   |                          |                      |  |
| creating a case                    |                               |                          |                      |  |
| management                         |                               |                          |                      |  |
| over as this is the                |                               |                          |                      |  |
| overarching goal                   | Date and Time                 | 2025.02.19               | ₩ 12:12 DM           |  |
| for the client                     | Date and Time                 | 2023-02-19               |                      |  |
| while the "case                    |                               |                          |                      |  |
| efforts tracked                    |                               |                          |                      |  |
| for client to fulfill              |                               |                          |                      |  |
| this goal.                         |                               |                          |                      |  |

| 3. From the            | Client - Add                  | Case Session                 |
|------------------------|-------------------------------|------------------------------|
| Case Session           | Goal                          | Employment                   |
| page, fill in all      | Activity                      | Select an option - +         |
| required fields        | Description                   |                              |
| marked with a          |                               |                              |
| red star until you     |                               |                              |
| reach the              |                               |                              |
| Agency                 |                               |                              |
| " field                | Date and Time                 | 2025-02-19 🞽 12:13 PM 💿 ★    |
| nota.                  |                               | Expended Time                |
|                        | Hours                         | 8                            |
|                        | Minutes                       | 0                            |
|                        | Caseworker                    | Select an option 👻 🖈         |
|                        | Responsibility                | Select an option -           |
|                        | Agency Involved /<br>Referral | Select an option -           |
|                        | Client Present                | No                           |
|                        | Family Present                | No                           |
| 4. From the<br>"Agency | Agency Involve                | ed / Disability Services × ▲ |
| Involved/Referral      | Rete                          |                              |
| " field, this is       | Client Pres                   | sent                         |
| where you will         |                               | Addictions                   |
| select the type of     | Eamily Proc                   | Child Protection Services    |
| supporting the         | Failing Fres                  | Client / Solf                |
| client while           |                               | Client / Sell                |
| trying to meet         |                               | Community                    |
| their Case Goal.       |                               | Correctional Facility        |
|                        |                               | Disability Services          |
| 5. Once user has       |                               |                              |
| selected the           | H Save                        |                              |
| appropriate            |                               |                              |
| service, click the     |                               |                              |
| Save button.           |                               |                              |

| 6. User will be re-<br>directed back to<br>the Client – Edit | Client - Edit Case Management                                |
|--------------------------------------------------------------|--------------------------------------------------------------|
|                                                              | Details Sessions Documents Case Comments Custom Tables       |
| Case                                                         | Showing 1 to 1 of 1 entries   Show 10 v entries Filter items |
| Management                                                   | Activity <b>¢</b> Date <b>¢</b> Caseworker <b>¢</b> Action   |
| page and will see<br>the Case Session<br>recorded.           | Apply for SIN Card 2025-02-19 12:13<br>PM Case Manager       |
|                                                              | ♦ Add Session E View All Session Details                     |
|                                                              |                                                              |

#### 3. Procedure to Administering a Survey: Initiation and Exit

The Surveys module in HIFIS will be utilized when you receive a client (Initiation survey) and when you refer a client out / close their case (Exit survey). We have demonstrated the process below with Exit, but the steps are the same for both.

\**Please Note* – Ensure you stay in the Client's Profile/Vitals page to begin proceeding the step for administering a survey as you will need to access the Survey through Client Management.

\**Please Note* – When performing the "Warm Transfer – Program Change" survey, when referring out to a housing support, this is another step in closing a case file.

| Action      |                         |          |                             |                    |
|-------------|-------------------------|----------|-----------------------------|--------------------|
| 1. From the | Olient Information      |          | ( <b>D</b> ( ))             |                    |
| Client –    | Client mormation        |          | nt - Details                |                    |
| Details     | Client Management       | Vitals   | Contact Info Physical Appea |                    |
| page        | Admissions              | vitais   | Contact Into Physical Appea | Languages          |
| page,       | Appointments            | 0        | Consent Type                | Explicit           |
| navigate    | Bulletins               |          |                             |                    |
| over to the | Calls and Visits Log    | 0        | Full Name                   | Jack Sparrow       |
| Client      | Case Management         | •        | Gender                      | Male               |
| Managemen   | Chores                  | •        |                             |                    |
| t dron down | Conflicts               | •        | Alias                       |                    |
|             | Coordinated Access      |          | File Number                 | 000000003          |
| menu and    | Diversion               |          |                             |                    |
| select the  | Food Banks              | 0        | Date of Birth               | 1975-07-17         |
| "Surveys"   | Goods and Services      | •        | Date of Birth Known         | Yes                |
| option.     | <u>Group Activities</u> |          |                             |                    |
|             | Housing Loss Prevention |          | Approximate Age             | 49                 |
|             | Housing Placements      | 0        | Information Verified        | No                 |
|             | Incidents               | •        |                             |                    |
|             | Medication Dispensing   |          | Country of Birth            | N/A                |
|             | Programs                |          | Disability                  | No                 |
|             | SERVICE RESTICUOIS      | <b>~</b> |                             |                    |
|             | Storago                 |          | MedicAlert                  | No                 |
|             | Surveys                 | <b>v</b> | Veteran Status              | Not a Veteran      |
|             | Turn Aways              |          |                             |                    |
|             | VAT                     |          | Citizenship/Immigration     | Canadian Citizen - |
|             | <u></u>                 |          | Status                      |                    |

| 2. From the              | Client - Survey                                                           | 0        |
|--------------------------|---------------------------------------------------------------------------|----------|
| Survey page,             | Complete New Survey                                                       | 6        |
| click on the             |                                                                           |          |
| drop down                | Show 10 v entries Filter items                                            |          |
| arrow next to            | Survey Service Provider & Date Taken & Action                             | <u> </u> |
| the                      | No data is available in the table                                         |          |
| "Complete                |                                                                           |          |
| New Survey"              |                                                                           |          |
| tab.                     |                                                                           |          |
| 3. In the<br>"Survey"    | Client - Survey                                                           | 00       |
| field click in           |                                                                           |          |
| the text box             | Complete New Survey                                                       | -        |
| "Select an               | Survey Select an option                                                   |          |
| Option" and              |                                                                           |          |
| select your              |                                                                           |          |
| option and               |                                                                           |          |
| Regin                    | Show 10 v entries Process Canadation, Ware Tableto, Filter items          |          |
| Survey"                  | Survey                                                                    | \$       |
| 4. After                 | Taka Sumaan                                                               |          |
| selecting                | Take Survey                                                               |          |
| this option,             |                                                                           |          |
| the survey               | Program Completion - Warm Transfer- Ex                                    | lit      |
| will prompt              | <b>Date Taken</b> 2025-03-10                                              | <b> </b> |
| open and                 |                                                                           |          |
| can begin                | #<br>Question                                                             | Response |
| filling in all           |                                                                           |          |
| the fields<br>available. | 1 What agency do you represent?                                           |          |
|                          | 2 What is this survey for?                                                | Select a |
|                          | 3 What is the participant's last date of service with your agency?        |          |
|                          | 4 What supports/services were provided to this individual by your agency? | Select a |
| 5. Once you              |                                                                           |          |
| have filled in           | □ Save                                                                    |          |
| all the fields           |                                                                           |          |
| of the                   |                                                                           |          |
| survey, click            |                                                                           |          |
| Save.                    |                                                                           |          |

| 6. Once<br>clicking | Client - Survey                         |                                     | 00  |
|---------------------|-----------------------------------------|-------------------------------------|-----|
| Save, you           | Complete New Survey                     |                                     |     |
| will be             | Complete New Survey                     |                                     | •   |
| redirected          | Show 10 v entries                       | Filter items                        |     |
| back to the         | Survey                                  | Service Provider State Taken Action | \$  |
| Client-             | Initiate Services- Suitability Response | City of Lethbridge 2025-02-25       | â . |
| Survey page         | mulate Services- Sunability Response    |                                     |     |
| showing that        |                                         |                                     | 1   |
| the survey          |                                         |                                     | _   |
| has been            |                                         |                                     |     |
| completed.          |                                         |                                     |     |
| All surveys         |                                         |                                     |     |
| will now stay       |                                         |                                     |     |
| with the            |                                         |                                     |     |
| client in           |                                         |                                     |     |
| Client –            |                                         |                                     |     |
| Survey.             |                                         |                                     |     |